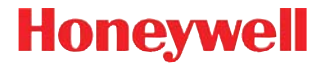

### **YJ-HF500**

Проводной двумерный фотосканер

# Краткое руководство пользователя

YJ-HF500H-RU-QS Rev A 7/16

Примечание: При необходимости чистки устройства см. инструкции в Руководстве пользователя.

#### Начало работы

Перед подключением сканера выключите компьютер. После полного подключения сканера включите компьютер.

#### Блок питания (при наличии)

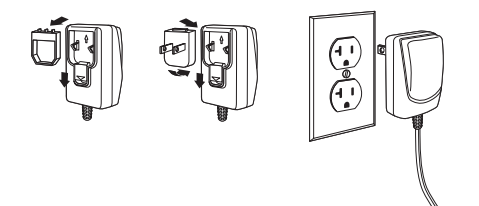

### Подключение сканера

USB:

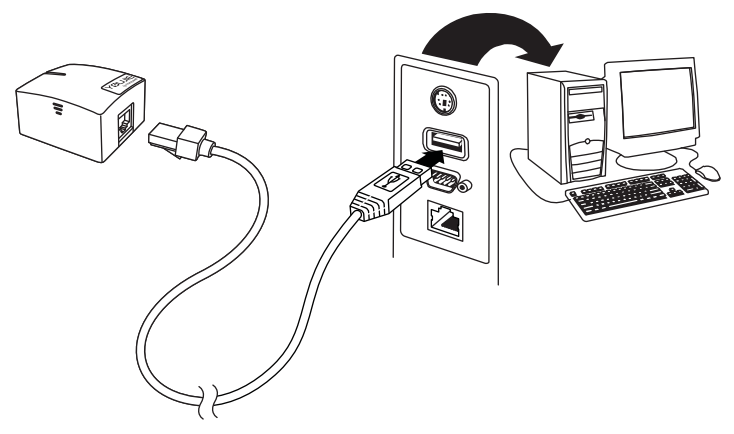

#### Последовательный порт RS-232:

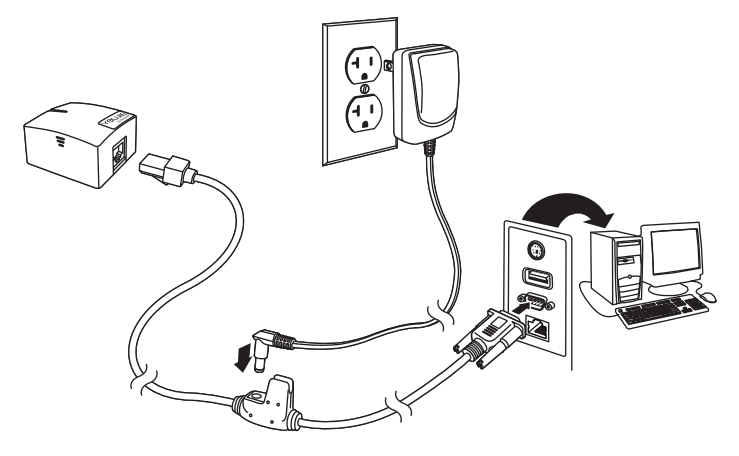

#### Техника считывания

Видоискатель проецирует направляющий луч, который должен располагаться по центру штрих-кода, но может быть повернут в любом направлении, не снижая качества считывания.

Удерживайте сканер над штрихкодом и наведите направляющий луч на центр штрих-кода.

Направляющий луч становится меньше, когда сканер располагается ближе к коду, и больше, когда он расположен дальше. Чтобы обеспечить правильное считывание, удерживайте сканер ближе к мелким штрих-кодам и дальше от крупных.

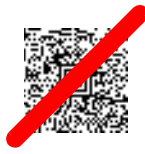

Если штрих-код имеет сильно отражающуюся поверхность (например, ламинирован), сканер можно повернуть под углом, чтобы считать штрих-код.

### Стандартные настройки по умолчанию для продукта

Следующий штрих-код восстанавливает все стандартные настройки по умолчанию для продукта.

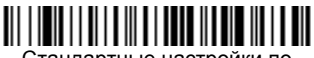

Стандартные настройки по умолчанию для продукта

#### Интерфейс последовательного USB-порта

Отсканируйте следующий код, чтобы запрограммировать сканер для эмуляции стандартного COM-порта RS232. При использовании ПК с OC Microsoft® Windows® необходимо загрузить соответствующий драйвер с веб-сайта Honeywell (www.honeywellaidc.com). Драйвер будет использовать первый свободный номер COM-порта. Компьютеры Apple® Macintosh распознают сканер как устройство класса USB CDC и автоматически используют драйвер этого класса.

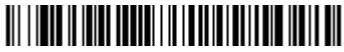

Интерфейс последовательного USB-порта

Примечание: Дополнительная настройка конфигурации (например, скорость передачи данных в бодах) не требуется.

#### Раскладка клавиатуры для страны

Если в качестве интерфейса сканера выбрана USB-клавиатура или «разрыв клавиатуры» (Keyboard Wedge), то раскладкой клавиатуры по умолчанию является клавиатура США. Чтобы изменить раскладку, ознакомьтесь с таблицей раскладок для разных стран, приведенной ниже. Сканируйте расположенный ниже штрих-код **Программирование раскладки клавиатуры**, затем сканируйте числовой штрих-код или штрих-коды соответствующего кода страны на странице страница 12, после чего сканируйте штрих-код **Сохранить**.

Следующие символы по умолчанию заменяются на местные символы страны: #\$@[\]^'{|}~ Вы можете ознакомиться с таблицей замены символов ISO 646 в Руководстве пользователя, где приведены символы замены этих знаков для каждой страны.

Программирование раскладки

| Код страны       | Сканируйте | Код страны            | Сканируйте |
|------------------|------------|-----------------------|------------|
| Бельгия          | 1          | Италия                | 5          |
| Бразилия         | 16         | Япония                | 28         |
| Чехия            | 15         | Латинская<br>Америка  | 14         |
| Дания            | 8          | Россия                | 26         |
| Финляндия        | 2          | Словакия              | 22         |
| Франция          | 3          | Испания               | 10         |
| Германия/Австрия | 4          | Швейцария             | 6          |
| Великобритания   | 7          | США<br>(по умолчанию) | 0          |
| Норвегия         | 9          |                       |            |

клавиатуры

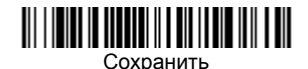

Примечание: Полный список кодов стран находится в Руководстве пользователя вашего продукта на нашем веб-сайте www.honeywellaidc.com.

#### Режим сканирования

При работе в режиме **Презентации** сканер активируется, когда «видит» штрих-код. После считывания штрих-кода сканер продолжает искать штрих-код в течение 5 секунд. Если по прошествии 5 секунд сканер не считает ни один штрих-код, подсветка сканера погаснет. Режим **Презентация - Мобильный телефон** оптимизирует работу сканера для считывания штрихкодов с мобильных телефонов и других светодиодных дисплеев.

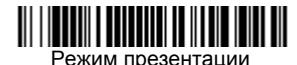

Презентация - Мобильный телефон

### Суффикс

Если вы хотите сделать возврат каретки после штрих-кода, отсканируйте штрих-код **Добавитьсуффикс возврата каретки**. Чтобы после штрих-кода добавить табуляцию, отсканируйте штрих-код **Добавить суффикс табуляции**. Чтобы удалить суффиксы, отсканируйте штрих-код **Удалить суффикс**.

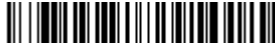

Добавить суффикс возврата каретки

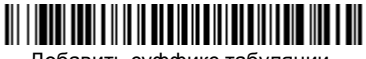

Добавить суффикс табуляции

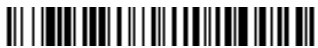

Удалить суффикс

#### Добавление префикса ID кода ко всем символическим обозначениям

Отсканируйте следующий штрих-код, чтобы добавить префикс ID кода сразу ко всем символическим обозначениям.

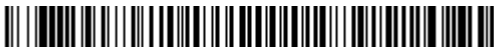

Добавить префикс ID кода ко всем символическим обозначениям (Временно)

Примечание: Полный список ID кодов см. в Руководстве пользователя изделия на нашем веб-сайте www.honeywellaidc.com.

#### Передача функционального кода

При активации этой функции и при наличии функциональных кодов в отсканированных данных сканер передает функциональный код на терминал. Таблицы с функциональными кодами находятся в вашем Руководстве пользователя. Когда сканер находится в режиме клавиатуры, то штрих-код перед передачей конвертируется в код клавиши.

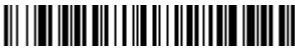

Включить (По умолчанию)

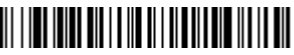

Отключить

#### Программирование интерфейса

Сканируйте один из приведенных ниже штрих-кодов, чтобы запрограммировать интерфейс сканера.

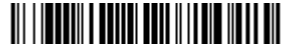

Интерфейс USB IBM SurePos (Ручной USB-сканер)

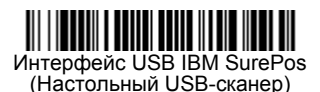

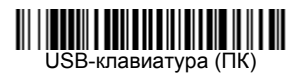

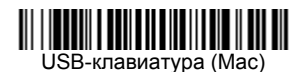

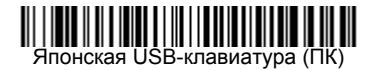

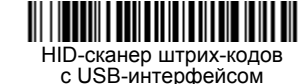

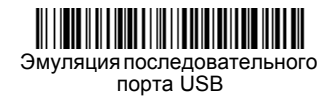

#### Инструкции для редактора формата данных

Ниже приводится выдержка из инструкций по формату ввода данных. Полные инструкции приведены в Руководстве пользователя изделия на нашем веб-сайте www.honeywellaidc.com.

- 1. Отсканируйте символ Ввода формата данных.
- 2. Основной/дополнительный формат: отсканируйте **0** для использования основного формата.
- 3. Тип терминала: отсканируйте **099** для любого типа терминала.
- 4. І.D. кода: отсканируйте 99 для любого типа штрих-кода.
- 5. Длина: отсканируйте 9999 для любой длины штрих-кода.
- 6. Команды редактора: используйте приведенную ниже таблицу программирования.
- 7. Отсканируйте **Сохранить**, чтобы сохранить введенные данные.

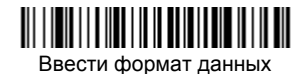

Очистить все форматы данных

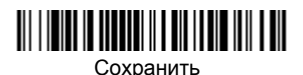

Таблица программирования

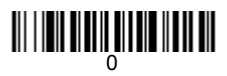

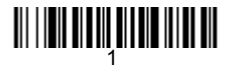

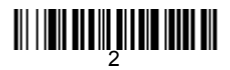

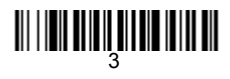

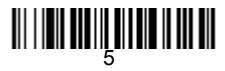

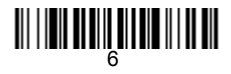

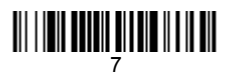

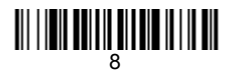

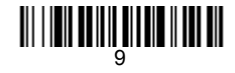

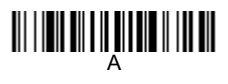

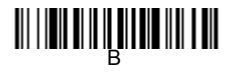

## 

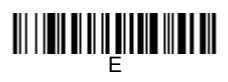

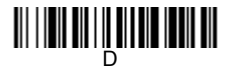

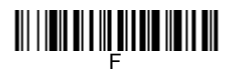

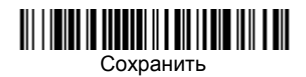

#### Программа EZConfig-Scanning

Для получения доступа к дополнительным функциям сканера воспользуйтесь программой онлайновой настройки EZConfig-Scanning, которую можно найти на нашем веб-сайте www.honeywellaidc.com.

### Поддержка

Чтобы найти решение проблемы в нашей базе данных или зайти на портал технической поддержки и сообщить о проблеме, перейдите на страницу www.hsmcontactsupport.com.

#### Ограниченная гарантия

Подробную информацию о гарантии см. на сайте www.honeywellaidc.com в разделе Resources > Warranty.

#### Патенты

Информацию о патентах см. на www.hsmpats.com.

#### Документация пользователя

Руководство пользователя и другая документация доступна на www.honeywellaidc.com.

#### Отказ от обязательств

Honeywell International Inc. («HII») оставляет за собой право вносить изменения в спецификации и прочую информацию, содержащуюся в данном документе, без предварительного уведомления; во всех случаях пользователь должен консультироваться с HII, чтобы убедиться, были ли выполнены подобные изменения. Информация в данном документе не влечет никаких обязательств со стороны HII. HII не несет ответственности за технические или редакторские ошибки или опущения в этом документе, а также за случайный или косвенный ущерб или убытки, связанные с комплектацией, характеристиками или использованием данного материала.

Данный документ содержит информацию, которая является интеллектуальной собственностью и защищена законами об охране авторских прав. Все права защищены. Никакая часть этого документа не может быть скопирована, воспроизведена или переведена на другие языки без предварительного письменного разрешения HII.

Copyright © 2016 Honeywell International Inc. Все права защищены.